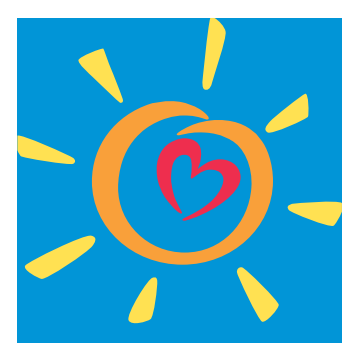

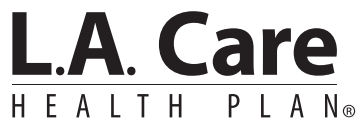

For All of L.A.

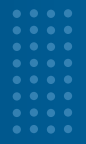

The L.A. Care Connect Quick Reference Guide is a tool created to assist members through the step-by-step process to sign up and access portal features. Please note an L.A. Care Connect account must be created with a valid email address.

#### **Table of Contents**

- L.A. Care Connect Overview [2]
- **Registration** [3]
- : View/Update Member Demographics [7]
- **#** Additional Demographics [13]
- **Solution** Non-Editable Member Demographics by Health Plans [15]
- :: View Member Demographic Cases [16]
- Primary Care Physician Changes [18]
- Clinic Changes [25]
- Plan Changes for L.A. Care Medi-Cal Member Only [31]

\*Plans cannot be changed for members with D-SNP, LACC, LACD and PASC. Please refer to the back of your member identification card and call L.A. Care Member Services for further assistance on Plan Changes.

### L.A. Care Connect Overview

L.A. Care Connect provides you with a secure and easy to use platform to view and manage your health information. Upon logging into L.A. Care Connect, you will have access to a variety of resources tailored to your needs. Please note, the features and information available to you may vary depending on your health plan.

- The **Navigation Menu** provides quick access to key features such as My Profile, Claims, Benefits, Authorizations, Cases, Messages, and Quick Actions.
- 2 The top right corner features the User Profile Link, Notifications Alert, and Language Set-up Icon.
- **IDENTIFY and SET UP:** The **Welcome Banner** displays your member information.
- The Announcements section displays updates from L.A. Care.
- 5 The Quick Actions section links to frequently used member features.
- **6** The **Phone Directory** provides contact information for assistance.
- 7 Your member ID Card Information is displayed on the homepage.
- B The homepage provides a link to **Request a New ID Card** at the bottom.
- 9 The Footer Links provide access to important documentation, including the Privacy Policy, Terms and Conditions, Appeals and Grievances, and Contact Us.

### L.A. Care Connect Overview

| Welcome,                                                                                                    |                                                                                                    | LA Care                                                                                              | Announcements<br>Subject Se                                                                  |
|----------------------------------------------------------------------------------------------------|----------------------------------------------------------------------------------------------------|----------------------------------------------------------------------------------------------------|----------------------------------------------------------------------------------------------|
| Member # Date of I                                                                                                    | arth                                                                                                    | covereu ver.                                                                                         | Description                                                                                  |
|                                                                                                    |                                                                                                    |                                                                                                    | Member Purtal Announcement for All<br>Members arress all LOBS                                |
| Quick Actions                                                                                                    |                                                                                                    |                                                                                                    | 07/28 - Creating this Announcement recard to verify the app                                  |
| Charge My Doctor                                                                                                    | Find a Practitioner                                                                                                    | Make A Payment                                                                                       | Ven II America                                                                               |
| Or Clinic                                                                                                    | or Provider<br>End a doctor or facility                                                                                                    | How to pay your bill                                                                                 |                                                                                              |
| provider                                                                                                    | near you                                                                                                    |                                                                                                    | Phone Directory                                                                              |
| Pharmacy Center                                                                                                    | A Chat with a Nurse                                                                                                    | S My Health in Motion                                                                                | Contact us 24 hours, 7 days a week.                                                          |
| Access your pharmacy                                                                                                    | Gethelp 24/7                                                                                                    | Reach your health goals                                                                              | Member Services<br>1-855-270-2327 (TTI//TDD 711)                                             |
| berefts                                                                                                    |                                                                                                    |                                                                                                    | Mamacy<br>Lass 102,102                                                                       |
| 5 continues                                                                                                    |                                                                                                    |                                                                                                    | LA, Care behavioral Health Hotine                                                            |
| Explanation of Benefits                                                                                                    | Get a quote for medical                                                                                                    | Go to resources                                                                                      | 1477-344-2858                                                                                |
| and Threshold<br>Certificate                                                                                                    | 02125                                                                                                    |                                                                                                    | L.A. Care Compilance Helpline<br>1:000-400-4059                                              |
|                                                                                                    |                                                                                                    |                                                                                                    |                                                                                              |
|                                                                                                    |                                                                                                    |                                                                                                    | LA, Gre Nurse Advice Line                                                                    |
| and the formation                                                                                                    |                                                                                                    |                                                                                                    | L.A. Care Nurse Advice Line<br>1:400-249-3619 (TEV/TDD 711)<br>Tolehauth                     |
| V ID Card Information L.A. Care Covered.                                                                                                    |                                                                                                    |                                                                                                    | L.A. Care Nurse Advice (me<br>1.400-249.3619 ((Tty/TDD-211))<br>Talehaath<br>1.455-279-2327  |
| V ID Card Information  L.A. Care Covered  Effective Date: P Name: Member ID: PCPMinic: PCP Pione:                                                                                                    | lan Level:<br>BARN<br>BARN<br>BARN<br>BARN<br>BARN<br>BARN<br>BARN<br>BARN                                                                                                    |                                                                                                    | L.A. Care Nurse Advice Line<br>1.400-249-3619 ((Thr/TDD-211))<br>Talahaath<br>1.455-279-2122 |
| V ID Card Information  L.A. Care Covered.  Effective Date: P Name: PCP/Clinic: PCP/Clinic: PCP Pinone: Medical Group: Medical Group: Medical | COVERED<br>CALEGORIA<br>Ian Level:<br>Ballik:<br>Ballik:<br>B                                                                                                    | He:<br>Jam, 50                                                                                       | L.A. Care Nurse Advice Line<br>1.400-249.3619 (TTV/TDD 311)<br>Talehautin<br>1.455-279-2327  |
| V ID Card Information  L.A. Care Covered.  Effective Date: P Name: Member ID: PCP None: Medical Group: Medical Group Phone: Medical Group Phone:                                                                                                    | lan Level:<br>Baffor<br>Baffor<br>Baffo | Ne:<br>Farn, 50                                                                                      | L.A. Care Nurse Advice Line<br>1.400-249-3619 ((Thr/TDD-211))<br>Talahaath<br>1.455-279-2322 |
| ID Card Information     LA. Care     Covered.     Effective Date: P      Member ID:     PCP Floo:     Medical Group:     Medical Group:     M     | Ian Level:<br>Ballik<br>BarCo:<br>BaGrosp:<br>Rx Deduction<br>Ind. 50<br>Care: 50<br>BX Visigthourd (cal                                                                                                    | skr:<br>Farn. 50<br>Institutj: 20                                                                    | L.A. Care Nurse Advice Line<br>1.400-249-3619 (TM/IDD 311)<br>Talehauth<br>1.455-270-2327    |
| ID Card Information  L.A. Care Covered.  Effective Date: P Name: P Name: P Name: P P Name: P Nedical Group: Medical Group: M  | Covered<br>Ian Level:<br>Ballon<br>Ballon<br>Ball | -le:<br>Farn, 50<br>(FTY 711)                                                                        | L.A. Care Nurse Advice Line<br>1.400.249.3619 (TM/IDD 311)<br>Talehautin<br>1.455-279-2327   |
| ID Card Information  L.A. Care Covered.  Effective Date:  P  Name: Member ID: PCP/Clinic: PCP Phone: Medical Group Phone:  Office Visit: 59  Urgent O  Member Services: Nurse Advice Line: Behavioral Health Services                                                                                                    | Eare: 50 ER Visig(Hoved # of<br>1.855.270.2327 (1<br>1.800.244.3858 (1                                                                                                    | Ner:<br>Farm, 50<br>Intendit: 53<br>ITTY 711)<br>ITTY 711)<br>ITTY 711)                              | L.A. Care Nurse Advice (are<br>1 460 249 36119 (TRVTDD 211))<br>Telehaarin<br>1 495 279 2327 |
| ID Card Information  L.A. Care Covered.  Effective Date: P  Name: Member ID: PCPVCInic: PCP Phone: Medical Group Phone: Medical Group Phone: Coffice Visit: 59 Utgent O  Member Services: Nurse Advice Line: Behavioral Health Services: Telehealth:                                                                                                    | Ence: 50 ER Visightaved (ad<br>1.855.270.2327 (1<br>1.877.344.2858 (1<br>1.857.270.2327 (1<br>1.877.344.2858 (1<br>1.857.270.2327 (1)                                                                                                    | Ner:<br>Sam, 50<br>Interdet 50<br>ITY 711)<br>ITY 711)<br>ITY 711)<br>ITY 711)                       | L.A. Care Nurse Advice (are<br>1.400-249-3619 (TM/DD 211))<br>Teleheath<br>1.455-279-2327    |
| ID Card Information  L.A. Care Covered.  Effective Date:  P  Name: Member ID: PCP Floor: Medical Group: Medical Group: Medic  | Eare: 30 ER Visightbard (f od<br>1.855.270.2327 (f<br>1.800.249.3619 (f)<br>1.855.270.2327 (f<br>1.855.270.2327 (f                                                                                                    | skr:<br>Farn. 50<br>Internet: 50<br>ITTY 711)<br>ITTY 711)<br>ITTY 711)<br>ISBN: 50:50<br>So:50      | L.A. Care Nurse Advice Line<br>1.400-249-3619 (TM/DD 311)<br>Taleharan<br>1.455-270-2327     |
|                                                                                                    | Covered<br>San Level:<br>San Level:<br>Barron:<br>Barron:<br>Barro:<br>Barro:<br>Ba                                                                                                    | He:<br>Farm. 50<br>Entited): 50<br>ETTY 711)<br>TTY 711)<br>TTY 711)<br>Stor50<br>50:50<br>Stor50    | L.A. Care Nurse Advice Line<br>1 400 249 3619 (TW/DD 311)<br>Taleharan<br>1 455-270-2327     |
| ID Card Information   Covered.  Effective Date:  P  Name: Member ID: PCP Floor: Medical Group: Medical Group:  | Eare: 30 Eare: 30 Ear                                                                                                    | skr:<br>Farn. 50<br>Interfer 59<br>FTY 711)<br>TTY 711)<br>TTY 711)<br>Side: 50:50<br>So:50<br>So:50 | L.A. Care Nutrie Advice Line<br>1.400-249-3619 (TM/DD 311)<br>Talehauth<br>1.455-270-2327    |
|                                                                                                    | Eare: 30 ER Vision Model<br>1.2273<br>Sharter<br>1.2273<br>Care: 20 ER Vision Model<br>1.2273<br>Care: 20 ER Vision Model<br>Care: 20 ER Vision Model<br>1.2273<br>Care: 20 ER Vision Model<br>Care: 20 ER Vision Model<br>Care: 20 ER Vision Model<br>1.2273<br>Care: 20 ER Vision Model<br>Care: 20 ER Vision Model<br>Care: 20 ER V                                                                                                    | Art:<br>Sam. 50<br>Interfect: 50<br>Interfect: 50<br>SorSo<br>Italians to:<br>7<br>Art:Sorg          | LA. Gare Nutrie Advice Line<br>1 400 249 3619 (TM/DD 311)<br>Talehautin<br>1 455-270-2327    |

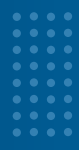

### L.A. Care Connect Registration

The L.A. Care Connect Registration Reference Guide is a tool created to assist you through the step-by-step process to sign up and access portal features. Please note an L.A. Care Connect account must be created with a valid email address.

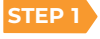

You may begin the registration process in **one of two ways**. Both options will lead you to the login screen, where you can easily create an account.

Sign up now on the L.A. Care website at **www.lacare.org** or **medicare.lacare.org**. Go to the upper right corner and select the Member Sign In button.

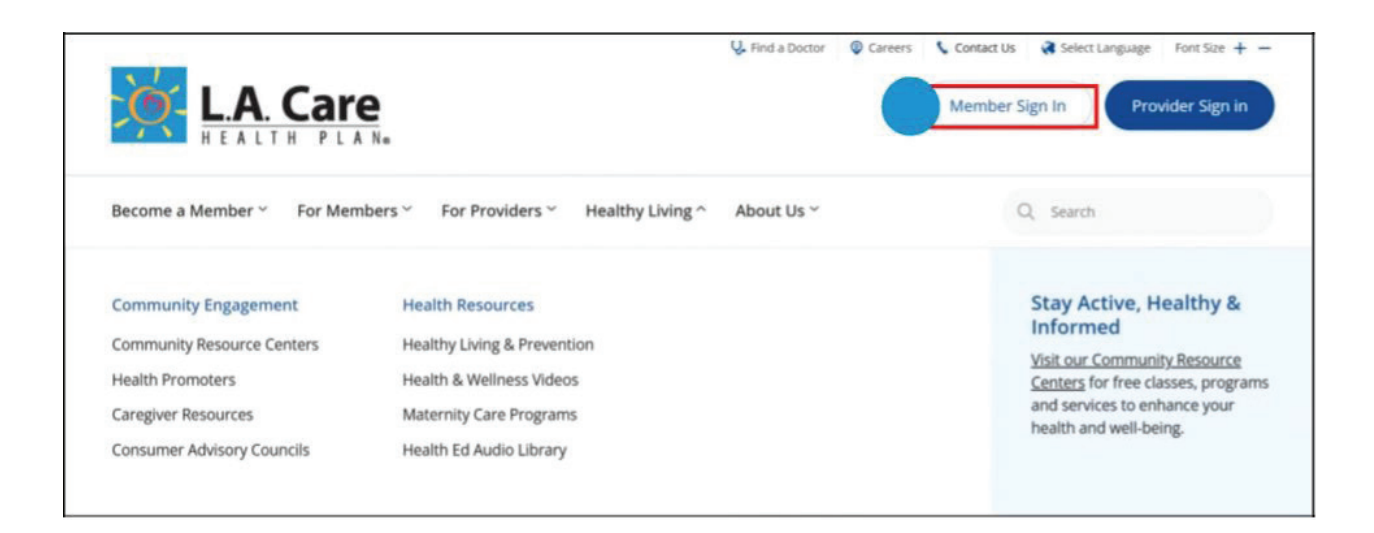

The button will take you to the L.A. Care Connect page, which has information about security and portal features. Please select the "**Sign in** or **Create Account"** button.

Speak to an L.A. Care agent. You will need to provide them with a valid email address and request a registration email be sent to you. You will receive an email in your inbox, where you will be asked to click on the Register button to sign up.

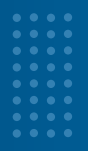

By completing **EITHER option 1** or **option 2**, you should find yourself on the login screen for

L.A. Care Connect. Select the "Sign up now" link.

|          | <u>کې</u> ل   | A.C        | are   |  |
|----------|---------------|------------|-------|--|
| Sign iı  | n with your e | mail add   | dress |  |
| Email    | Address       |            |       |  |
| Passw    | ord           |            |       |  |
| Forgot y | ur password?  |            |       |  |
|          | Sign in       |            |       |  |
| Don't ha | e an account? | ign up now |       |  |

**STEP 2** Enter the email you would like to be used with your account. Please note, to increase user security, **only one unique email address** can be used to register one individual account.

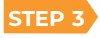

Click Send a verification code button.

| Email Address  |                        | - ( |
|----------------|------------------------|-----|
|                | Send verification code | T   |
| New Password   |                        |     |
| Confirm New Pa | ssword                 |     |
| Display Name   |                        |     |
| Given Name     |                        |     |
| Sumame         |                        |     |
| Date of Birth  | ✓ Month ✓ Visar ✓      | ~   |
| Member ID      |                        |     |

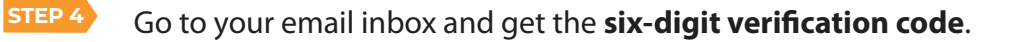

| EXT] lacareb2cnonp                  | rod account email verification code                                                        |                                          |
|-------------------------------------|--------------------------------------------------------------------------------------------|------------------------------------------|
| Microsoft on beh<br>To O User, Test | alf of lacareb2cnonprod <msonlineservice< td=""><td>(☺ ↔ ↔) (♥) [•</td></msonlineservice<> | (☺ ↔ ↔) (♥) [•                           |
| Click here to download pictures.    | To help protect your privacy, Outlook prevented automatic dow                              | vnload of some pictures in this message. |
| Verify your                         | email address                                                                              |                                          |
| Thanks for verifying yo             | ur testuser@gmail.com account!                                                             |                                          |
| Your code is: 104801                | 1                                                                                          |                                          |
| Sincorohy                           |                                                                                            |                                          |
| SIDCEREIV                           |                                                                                            |                                          |
| donotreply@lacare.org               |                                                                                            |                                          |
| donotreply@lacare.org               |                                                                                            |                                          |

Go to the L.A. Care Health Plan verification box and enter your six-digit verification code in the **Verification code** field.

| Cancel                                                                                |  |
|---------------------------------------------------------------------------------------|--|
| Verification code has been sent to your inbox. Please copy it to the input box below. |  |
| Verification code Verify code Send new code                                           |  |

STEP 6 Once your email has been verified the **Email Address** field will be populated with your email on the registration page.

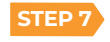

Fill out the text boxes such as **New Password, Confirm New Password, Display Name, Giv**en Name, Surname, Date of Birth, and Member ID.

STEP 8

Click the **Create button** to create your account. You will then be connected to your L.A. Care Connect account.

Please note, if you want to change your email used on L.A. Care Connect, just click **Change e-mai**l and follow the prompts

| <u>-</u> | mail address verified. You can now continue. |
|----------|----------------------------------------------|
| _        | testmplacd+a10a@gmail.com                    |
|          | Change e-mail                                |
|          | New Password                                 |
|          | Confirm New Password                         |
|          | Display Name                                 |
|          | Given Name                                   |
|          | Surname                                      |
| 2        | ate of Birth<br>Day 🗸 Month 🗸 Year 🗸         |
|          | Member ID                                    |

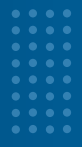

### L.A. Care Connect Registration

The View/Update Member Demographics Change Reference Guide is a tool to assist members through the step-by-step process of viewing and updating their demographic information in L.A. Care Connect.

#### What are demographics?

Demographics includes information about you, such as your contact information, race and ethnicity, sexual orientation, and languages you speak. It also includes your communication preferences.

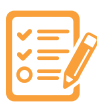

### **Registration Page**

List of member demographic details that can be updated:

- Phone number
- Email
- **#** Addresses: Residential and Mailing
- Alias/Nicknames
- Sexual orientation
- Gender identity
- Sex assigned at birth
- Pronouns
- Tribal code
- Race

- :: Ethnicity
- Language preferences written and spoken ::
- **::** Communication preferences
- Alternative format preferences ::
- Opt Out of Robo Calls
- **\***State Regulatory Information
- \*\*Disability Status
- :: \*\*Education Level
- \*\*Homelessness ::

:: \*\*\*Mailing – Out of Area (OOA)

\*Following demographic apply to MCLA plan members only. \*\*Following demographics apply to LACC and LACCD plan members only. \*\*\*Following demographic apply to D-SNP plan members only.

#### **View/Update Member Demographics**

Login to L.A. Care Connect using your email and password, click the My Profile tab. Please note that the logo of your particular health plan will be displayed.

| 1       | LA Care                                                                                                    | 74        |                                                                                                    |     |                                                                   |       | 0 4 0                                                                                                    |                               | -             |
|---------|----------------------------------------------------------------------------------------------------|-----------|----------------------------------------------------------------------------------------------------|-----|-------------------------------------------------------------------|-------|----------------------------------------------------------------------------------------------------|-------------------------------|---------------|
| -       | Kome My Profile                                                                                                    | -         | Claims Benefi                                                                                                    | its | Authorizations                                                    | Cases | Messages                                                                                                    | Quick Action                  | 15            |
| -       | alcome                                                                                                    |           |                                                                                                    |     |                                                                   | •     | *                                                                                                    |                               |               |
|         | erconne,                                                                                                    |           |                                                                                                    | 100 | L.A. Care                                                         | :     | Hender Portal Announceme<br>Nembers across all LOBs                                                                                                    | et for All                    | Aug 27 •      |
| Merri   | ber# Date of                                                                                                    | Birth     |                                                                                                    | 274 | Covered Direct                                                    |       | D'2E Challeg this Amounts                                                                                                    | route record to set by t      | te approx.    |
|         | 11/03/1                                                                                                    | 1994      |                                                                                                    |     |                                                                   |       |                                                                                                    |                               |               |
| _       | 11/03/1                                                                                                    | 1996      |                                                                                                    |     |                                                                   | _     |                                                                                                    | Yes All Ave.                  | or services   |
| uick /  | Actions                                                                                                    | 1996      |                                                                                                    |     |                                                                   |       | Phone Directory                                                                                                    | Wess HE Aven                  | unumere.      |
| uick /  | Actions<br>Change My Doctor<br>or Clinic                                                                                               | 1996      | Find a Practitioner<br>or Provider                                                                                | 0   | Make A Payment                                                    |       | Contact ut 24 fears,<br>unril                                                                                                    | Wess All Aven                 | hand market   |
| juick / | Actions<br>Change My Doctor<br>er Clinic<br>Discose a practilismer<br>or provider                                                      | 1996      | Find a Practitioner<br>or Provider<br>Find a doctor or facility<br>near you                                       | •   | Make A Payment<br>Haw to pay your bill                            |       | Phone Directory<br>Contact on 24 hours,<br>orest.<br>Mention Terrison<br>455-275-2127 (ThirtDD 74                                                                    | Ven Al Aven<br>7 days a<br>15 | Numerican and |
|         | Actions<br>Change My Doctor<br>or Clinic<br>Oroore a practitence<br>or produce<br>Pharmacy Center                                      | 1996<br>A | Find a Practitioner<br>or Provider<br>India adoctor or facility<br>near you<br>Chat with a Nurse                  | *   | Make A Payment<br>Hearto pay your bill<br>My Health in            |       | Phone Directory<br>Contact us 24 hours,<br>usel.<br>Bindian Janvian<br>eds.270-2217 (TM/TDD 74<br>Netway<br>eds.270-2327                                             | Water All Aven                | An amart      |
| juick / | Actions<br>Change My Doctor<br>or Clinic<br>Doctor a practitener<br>or prostder<br>Pharmacy Center<br>Access your pharmacy<br>benefits | 1994<br>E | Find a Practitioner<br>or Provider<br>Find a decitor or facility<br>mar you<br>Chat with a Nurse<br>Get help 24/7 | •   | Make A Payment<br>Here to pay your bill<br>My Health in<br>Motion |       | Phone Directory<br>Contact st 34 Nours,<br>week.<br>465-276-2127 (Thirt20 74<br>Netway<br>465-275-2127<br>465-475-2327<br>4 Con Structury Health Hat<br>407-734-2255 | Waxe of Aven                  |               |

The **My Profile** tab will allow you to view your demographic details such as name, age, gender, occupation, contact information, geographical location, and preferences.

| Details                                                             |                                                           |                |
|---------------------------------------------------------------------|-----------------------------------------------------------|----------------|
| Member Demographic Details                                          |                                                           | Update Details |
| ✓ Member Header Details                                             |                                                           |                |
| Account Name                                                        | 42*                                                       |                |
| Birhden<br>98-78/                                                   | Resident addyse<br>LOS ANGELES (A 00811<br>United Science |                |
| Mailing Address<br>Los Angeles ligginging, CA 00611<br>Under Europe | Delmany Phone<br>1962)                                    |                |
| Koterralert                                                         | Nork Rune<br>dath                                         |                |
| Coli Prove<br>12875                                                 |                                                           |                |
| √ Profile                                                           |                                                           |                |
| Profumed / Netername<br>Beldzing                                    | Sovien Lansuide<br>AfrikaanstinglisticTrinese Singlified  |                |
| fonal<br>Inst/mplactems/sfgmail.com                                 | Wetten Larguage<br>English                                |                |
| Reported Language<br>English                                        | Rave (Statix)                                             |                |
| Rd windry (State)                                                   | Tribe Gode<br>Cahuilla                                    |                |
| Provide<br>They/Them                                                | Gancler Mently<br>Female                                  |                |
| Sexual Orientation<br>Lesbran or Gay                                | Seas ar Brith<br>Maile                                    |                |
| Communication Preferences<br>Phone – Live Agent                     | Alternaty Farmat Preferences<br>gradie                    |                |
| Vies<br>Vies                                                        | Language county<br>Druglish                               |                |
| American Indian or Alaska Native;Himong<br>Disaentry Status         | Mesicar(Gauternalan)Latin American                        |                |
| Education Level                                                     | Effective Date                                            |                |
| Indraelesomeso                                                      | Effective Date                                            |                |

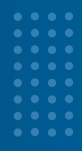

### **View/Update Member Demographics**

All healthcare plans follow a similar member demographic update process, but there may be minor differences depending on your specific plan.

Click **Update Details** next to the **Member Demographic Details** header, and it will direct you to the **Update Demographic Information Page**.

|      | Care       |        |                                                 |                                                                                             |                                                | 0 <b>A</b> 0                          | -               |
|------|------------|--------|-------------------------------------------------|---------------------------------------------------------------------------------------------|------------------------------------------------|---------------------------------------|-----------------|
| Home | My Profile | Claims | Benefits                                        | Authorizations                                                                              | Cases                                          | Messages                              | Quick Actions   |
|      |            |        | 1                                               |                                                                                             |                                                |                                       |                 |
|      |            |        | Phone                                           |                                                                                             | Resid                                          | ent Address                           |                 |
|      |            |        | Gender                                          |                                                                                             | Birth                                          | Date                                  |                 |
|      |            |        | Health Risk<br>Member is due<br>Click Here to o | k Assessment (HRA) Due<br>e for an initial Health Risk Asse<br>omplete the HRA. Member's in | siment. Please comp<br>tial stratification sco | lete the HRA on or befor<br>re is 13. | e 2024-09-11.   |
|      |            |        | Details                                         |                                                                                             |                                                |                                       |                 |
|      |            |        | Member Dem                                      | nographic Details                                                                           |                                                |                                       | Updater Details |
|      |            |        | ✓ Member Head                                   | der Details                                                                                 |                                                |                                       |                 |

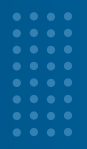

Under the **Update Demographic Information page,** you will be able to update your demographics to ensure your information is current. First and last names cannot be edited, but you can update your alias/nickname. Please note, to update other member demographic information not listed, please contact L.A. Care Health Plan at 1.888.839.9909 (TTY) 24 hours a day, 7 days a week to further assist you.

| Name                                                                                                    |                                                                                                    | opuate venographic mornacion |
|----------------------------------------------------------------------------------------------------|----------------------------------------------------------------------------------------------------|------------------------------|
| v Hame                                                                                                    |                                                                                                    | Summary of Changes           |
| First Name                                                                                                    | Last Name                                                                                                    |                              |
| Alias/Nickname                                                                                                    |                                                                                                    |                              |
|                                                                                                    |                                                                                                    |                              |
| <ul> <li>State Regulatory Information</li> </ul>                                                                                                    |                                                                                                    |                              |
| Effective Date                                                                                                    |                                                                                                    |                              |
| 09-25-2024                                                                                                    | =                                                                                                    |                              |
| Phone And Email                                                                                                    |                                                                                                    |                              |
| Home Phone                                                                                                    | Work Phone                                                                                                    |                              |
|                                                                                                    |                                                                                                    |                              |
| Cell Phone                                                                                                    | fmail                                                                                                    |                              |
|                                                                                                    |                                                                                                    |                              |
| Consent To Text                                                                                                    | Consent To Email                                                                                                    |                              |
| Particular Contractor                                                                                                    |                                                                                                    |                              |
| residential Address is the location where you curn                                                                                                    | International states of the second states of the second states of t | update your                  |
| A residential Address is the location where you curn<br>esidential address.                                                                                                    | ently live, If you will be temporarily living at a different address, please do not     Apr. Suite Number (Optional)                                                                                                    | update your                  |
| A residential Address is the location where you curre<br>esidential address.<br><b>C Residential Address</b><br>Resident Address                                                                    | ently live, If you will be temporarily living at a different address, please do not     Apr. Suite Number (Optional)                                                                                                    | update your                  |
| A residential Address is the location where you curn<br>esidential address.<br><b>City</b>                                                                                                    | ently live, if you will be temporarily living at a different address, please do not     Apt. Suite Number (Optional)     State                                                                                                    | update your                  |
| A residential Address is the location where you curn<br>esidential address.<br><b>Residential Address</b><br>Resident Address<br>City                                                               | ently live, if you will be temporarily living at a different address, please do not     Apt. Suite Number (Optional)     State                                                                                                    | update your                  |
| vesidential Address is the location where you curn esidential address  Residential Address  Resident Address  City  Zip  Zip                                                                        | entity live, if you will be temporarily living at a different address, please do not      Apr. Suite Number (Optional)      State                                                                                                    | update your                  |
| Aresidential Address is the location where you curre<br>esidential address.                                                                                                    | ently live, if you will be temporarily living at a different address, please do not     Apr. Suite Number (Optional)     State                                                                                                    | update your                  |
| A residential Address is the location where you curn<br>esidential address<br>Residential Address<br>Resident Address<br>City<br>City<br>Zip<br>A Mailing Address is the location where you receive | entity live, if you will be temporarily living at a different address, please do not                                                                                                    | update your                  |
| A residential Address is the location where you curre<br>esidential address.                                                                                                    |                                                                                                    | update your                  |
| A residential Address is the location where you curn<br>esidential address.                                                                                                    |                                                                                                    | update your                  |
| A residential Address is the location where you curn esidential address                                                                                                    |                                                                                                    | update your                  |
| A residential Address is the location where you curre<br>esidential address.                                                                                                    |                                                                                                    | update your                  |
| A residential Address is the location where you curn<br>esidential address.                                                                                                    |                                                                                                    | update your                  |

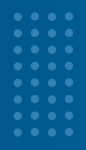

Under the **Sexual Orientation, Gender Identity (SOGI)**, you will be able to update your sex assigned at birth, pronouns, and tribal code by using the drop-down arrow of each field box.

To select your **Race and Ethnicity**, click the right arrow button to move your choices into the Selected box.

Update your **Written Communication Language Preference** from the dropdown menu. For **Spoken Communication**, use the right arrow button to select your preferred language. Finally, update your **Communication Preferences**, Alternative Format Preferences, and Robo Call preferences using the respective dropdown menus.

| Sexual Orientation                                       |      | Gender Identity              |          |
|----------------------------------------------------------|------|------------------------------|----------|
|                                                          | -    | Choose not to disclose       | *        |
| Sex Assigned at Birth                                    |      | Pronouns                     |          |
| Choose not to disclose                                   | *    |                              | *        |
| Tribe Code                                               |      |                              |          |
|                                                          | *    |                              |          |
|                                                          |      |                              |          |
| tace                                                     |      |                              |          |
| Jptions                                                  | (+)  | Selected                     |          |
| American Indian or Alaska Native                         |      |                              |          |
| Asian-Other                                              |      |                              | <u>^</u> |
| Asian Indian                                             |      |                              | *        |
| Combodias                                                |      |                              |          |
| Larrendears                                              |      |                              |          |
| Chinese                                                  |      |                              |          |
| Filipino                                                 |      |                              |          |
| Sthelichy                                                |      |                              |          |
| aphons                                                   |      | Selected                     |          |
| Hispanic or Latino                                       |      |                              |          |
| Maylong                                                  |      |                              | ~        |
| (month)                                                  |      |                              |          |
| Guatemalan                                               |      |                              |          |
| Salvadoran                                               |      |                              |          |
| Latin American                                           |      |                              |          |
| Puerto Rican                                             |      |                              |          |
| Poeno man                                                | -    |                              |          |
|                                                          |      |                              |          |
| <ul> <li>Language &amp; Communication Prefere</li> </ul> | nces |                              |          |
| Language Preferences - Written                           |      |                              |          |
| English                                                  | *    |                              |          |
| Language Preferences - Spoken                            |      |                              |          |
| Options                                                  |      | Selected                     |          |
| Abkhaz                                                   |      | English                      |          |
| Adyghe                                                   |      |                              | ^        |
| Afrikaans                                                |      |                              | *        |
|                                                          |      |                              |          |
| Akan                                                     |      |                              |          |
| Albanian                                                 |      |                              |          |
| American Sign Language                                   |      |                              |          |
|                                                          | *    | L                            |          |
| Communication Preferences                                |      | Alternate Format Preferences |          |
|                                                          |      |                              |          |
| Opt Out of Robo Calls                                    |      |                              |          |

LACC and LACCD health plan members can scroll down to update their **Disability Status, Education Level and Homelessness** by clicking the right arrow button to move your choices into the Selected box.

At the bottom of **Update Demographic Information Page,** click **Next** to continue to the **Summary of Changes Page**.

#### **Summary of Changes**

From the **Summary of Changes Page**, you can view the updates under **Old Value** (previous information) and **New Value** (updated information). Carefully review the changes and click **Submit** to **Save** the changes. Please note, the previous button can be clicked on to make updates from the **Update Demographic Information Page**.

|                      |               |          |                          | cases | wessages | QUICK ACTIONS           |
|----------------------|---------------|----------|--------------------------|-------|----------|-------------------------|
| ummary of Chang      | ges           |          |                          |       | Steps    |                         |
|                      |               |          |                          |       | O Update | Demographic Information |
| Jpdate               | Old Value     |          | New Value                |       |          |                         |
| Gender Identity      | Choose not to | disclose | Male                     |       | O Summ   | ary of Changes          |
| Sexual Orientation   | ,             |          | Straight or Heterosexual |       | -        |                         |
| ex Assigned At Birth | Choose not to | disclose | Yes                      |       |          |                         |
| ffective Date        | ×             |          | 2024-09-25               |       |          |                         |
| Vork Phone           |               |          |                          |       |          |                         |
| Consent To Email     | -             |          | Yes                      |       |          |                         |
|                      |               |          |                          | -     |          |                         |

Upon clicking **Submit**, the **Request Complete Page** will display a confirmation message: *"Update Request Successfully Sent"* 

| The states  | F [ A %    |            |                        |                |       |                                  |                                                             |
|-------------|------------|------------|------------------------|----------------|-------|----------------------------------|-------------------------------------------------------------|
| Home        | My Profile | Claims     | Benefits               | Authorizations | Cases | Messages                         | Quick Actions                                               |
| equest Comp | olete      | Update Req | uest Successfully Sent |                |       | Steps<br>Update<br>Summ<br>Reque | e Demographic Information<br>ary of Changes<br>est Complete |

Proceed with clicking **Close**. A **Case** intake will be created and filed in your **My Profile Tab**. Members will have access to view the **Cases** from their **My Profile Tab**.

## L.A. Care Connect Quick Reference Guide

#### Additional View/Update Member Demographics by Health Plan

L.A. Care Medi-Cal (MCLA) Members Only can also update the following sections.

**State Regulatory Information,** use the dropdown menu and select the response.0

| providing your consent, you give L.A. Care your permission to upd | late your information with the Department of Public Social Services (D |
|-------------------------------------------------------------------|------------------------------------------------------------------------|
| State Regulatory Information                                      |                                                                        |
| Lagran to charo with Department of Public Social Services (DRSS)  | Effective Date                                                         |
| ragree to share with Department of Public Social Services (DPSS). | Enective Date                                                          |

Mailing Address section if applicable click on the Temporary Address Change and/or Return By date.

| Mailing Address               |                              |
|-------------------------------|------------------------------|
| Mailing Address Update Reason | Temporary Address Change     |
| Mailing Address               | Apt, Suite Number (Optional) |
| Mailing City                  | Mailing State                |
| Mailing Zin                   | Return By                    |

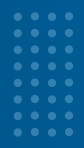

### Medicare Plus/Dual Special Needs Program (D-SNP)

**Members Only** can also update the following sections.

Mailing Address section if applicable, under Mailing Address Rationale use the dropdown menu and select the response and fill in Mailing/OOA (out of area) Address 1 and/or Mailing/OOA (out of area) Address 2 then select a date under Return By. Use this section if you want your mail sent to an address other than your residence.

| Mailing Address Rationale | Mailing/OOA Address 1 |
|---------------------------|-----------------------|
| Mailing/OOA Address 2     | Mailing State         |
| Mailing City              | Mailing Zip           |
| Return By                 |                       |

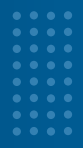

**Non-Editable Sections by Health Plan.** Please contact L.A. Care Health Plan at 1.888.839.9909 (TTY 711) 24 hours a day, 7 days a week for assistance with making changes on the sections listed below.

#### **Residential Address is non-editable for:**

- Medicare Plus/Dual Special Needs Program (D-SNP)
- L.A. Care Covered (LACC)
  - L.A. Care Covered (LACC)

| Residential Address |                              |  |
|---------------------|------------------------------|--|
| Resident Address    | Apt, Suite Number (Optional) |  |
| City                | State                        |  |
| TORRANCE            | CA                           |  |
| Zip                 |                              |  |
| 90501               |                              |  |

#### Mailing Address is non-editable for:

- **L.A.** Care Covered Direct (LACD)
- **PASC SIEU Plan (PASC)**

| Mailing Address               |                 |  |
|-------------------------------|-----------------|--|
| Mailing Address Update Reason | Mailing Address |  |
|                               | •               |  |
| Apt, Suite Number (Optional)  | Mailing State   |  |
| Mailing City                  | Mailing Zip     |  |

#### Phone and Email is non-editable for

- **L.A.** Care Covered (LACC)
- **PASC SIEU Plan (PASC)**

| Home Phone      | Work Phone       |
|-----------------|------------------|
| (673)           | (673)            |
| Cell Phone      | Email            |
| (673)           | xiao.wu@test.com |
| Consent To Text | Consent To Email |

#### **Member Demographic Cases**

**Member Demographic Cases** will be created to update information in our systems. You can view your **Cases** on the **Cases List Page**, and check case details by clicking on the **Case Number**.

From the homepage, click on the tab **Cases**.

| LA Care                                             |                       |                                    |     |                                             | ⊗ <b>≜ ⊖</b> ~                                                                                                    |
|-----------------------------------------------------|-----------------------|------------------------------------|-----|---------------------------------------------|----------------------------------------------------------------------------------------------------|
| Home My Pr                                          | ofile Cl              | aims Benefit                       | ts  | Authorization                               | ases Messages Quick Actions                                                                                                    |
| Welcome.                                            | -                     |                                    |     |                                             | Announcements                                                                                                    |
| Member # Dat                                        | e of Birth<br>03/1996 |                                    |     | L.A. Care<br>Covered Direct                 | Member Pertal Announcement for AB Aug 27  Members acress all LOBs 07/28 - Creating this Announcement recard to verify the approx. View AD Announcements |
| Quick Actions<br>Change My Doctor<br>or Clinic      | Ê :                   | ind a Practitioner<br>r Provider   |     | Make A Payment                              | Contact us 24 hours, 7 days a week.                                                                                                    |
| Choose a practitioner<br>or provider                | Fi<br>D               | nd a doctor or facility<br>ear you |     | control to buy your out                     | Member Services<br>1-855-270-2327 (TTV/TDD 711)                                                                                                    |
| Pharmacy Center<br>Access your pharmacy<br>benefits | <b>a</b> c            | hat with a Nurse<br>et help 24/7   | ,8, | My Health in<br>Motion<br>Reach your health | Pharmacy<br>1-855-270-2327<br>L.A. Care Behavioral Health Hotine<br>1-877-346-2858                                                                      |
|                                                     |                       |                                    |     | goals                                       | L.A. Care Compliance Helpline<br>1-800-400-4889                                                                                                    |

### **Cases List**

The Cases List Page will display and allow you to view the list of Cases and Case Number. Clicking on the Case Number will show case details such as Case Number, Type and Status.

| LA         | Care                 |        |          |                      |       | 0         | 0 ·           |
|------------|----------------------|--------|----------|----------------------|-------|-----------|---------------|
| Hame       | My Profile           | Claims | Denefits | Authorizations       | Cases | Messages  | Quick Actions |
| ases List  |                      |        |          |                      |       |           |               |
| ase Number | Туре                 |        |          | Date Opened          |       | Status    | Owner Name    |
| 2345613    | Member Demograph     | hic    |          | 11/13/2024, 2:34 AM  |       | Completed |               |
| 0015598    | Alternate Format Sel | lected |          | 11/13/2024, 2:12 AM  |       | New       | LA. Care      |
| 0045597    | Member Demograph     | hic    |          | 11/13/2024, 2:12 AM  |       | Completed |               |
| 0045594    | Member Demograph     | Nic    |          | 11/13/2024, 2:08 AM  |       | Completed |               |
| 0045591    | Member Demograph     | νic    |          | 11/13/2024, 2:03 AM  |       | New       |               |
| 0045589    | Member Demograph     | nic    |          | 11/13/2024, 1:45 AM  |       | New       |               |
| 0045588    | Member Demograph     | nic    |          | 11/13/2024, 1:37 AM  |       | New       |               |
| 0015587    | Member Demograph     | nic    |          | 11/13/2024, 1:29 AM  |       | New       |               |
| 0045583    | Member Demograph     | nic    |          | 11/13/2024, 12:32 AM |       | New       |               |
| 0045582    | Member Demograph     | hic    |          | 11/13/2024, 12:30 AM |       | New       |               |
| 0045580    | Member Demograph     | vic.   |          | 11/13/2024, 12:25 AM |       | New       |               |

### **Cases Number**

Clicking on the **Case Number** will display a **Details tab** and **Cases tab**.

By clicking on the **Details tab**, you can view the **Case Overview Section**, which shows information such as, Case Number, Case Record Type, Status, Date/Time Opened, Last Modified By, and Return By.

In addition, you can view **Summary of Changes** showing the summary of all the changes requested for Member Demographics.

### **Details Tab**

| Case 00045613                          |           |                                              |           | ( |
|----------------------------------------|-----------|----------------------------------------------|-----------|---|
| <sup>Type</sup><br>Member Demographic  |           | Status<br>Completed                          |           |   |
| Details Cases                          |           |                                              |           |   |
| <ul> <li>Case Overview</li> </ul>      |           |                                              |           |   |
| ase Number<br>0045613                  |           | Case Record Type<br>Member Demographic Updat |           |   |
| atus<br>ompleted                       |           | Date/Time Opened<br>11/13/2024, 2:34 AM      |           |   |
| ast Modified By                        |           | Return By                                    |           |   |
| <ul> <li>Summary of Changes</li> </ul> |           |                                              |           |   |
| pdate                                  | Old Value |                                              | New Value |   |
| ias                                    |           |                                              |           |   |
| ptOutofRoboCalls                       | Yes       |                                              | No        |   |

### **Cases Tab**

| ype                                                       |                                          | Status                                                                                |                                    |   |
|-----------------------------------------------------------|------------------------------------------|---------------------------------------------------------------------------------------|------------------------------------|---|
| Aember Demographic                                        |                                          | Completed                                                                             |                                    |   |
|                                                           |                                          |                                                                                       |                                    |   |
| rtails Cases                                              |                                          |                                                                                       |                                    |   |
|                                                           |                                          |                                                                                       |                                    |   |
| Belated Cares (2)                                         |                                          |                                                                                       |                                    |   |
| Related Cases (3)                                         |                                          |                                                                                       |                                    |   |
| Related Cases (3)                                         | Status                                   | Date/Time Opened                                                                      | Case Owner                         |   |
| Related Cases (3)                                         | <b>Status</b><br>Pending                 | Date/Time Opened<br>11/13/2024, 2:38 AM                                               | Case Owner                         |   |
| Related Cases (3)<br>ase<br>0045618<br>0045617            | Status<br>Pending<br>Completed           | Date/Time Opened<br>11/13/2024, 2:38 AM<br>11/13/2024, 2:38 AM                        | Case Owner                         | • |
| Related Cases (3) ase ase ase ase ase ase ase ase ase ase | Status<br>Pending<br>Completed<br>Closed | Date/Time Opened<br>11/13/2024, 2:38 AM<br>11/13/2024, 2:38 AM<br>11/13/2024, 2:38 AM | Case Owner<br>CSC Member Relations |   |

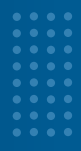

### **Primary Care Provider (PCP) - PCP and Clinic Changes**

Login to L.A. Care Connect using your email and password. From your Homepage there are two options to making changes to your PCP or clinic. Please note that if you are currently admitted to a hospital, you will be *unable* to update your doctor and will receive an **error message**.

#### Click on **Change My Doctor or Clinic.**

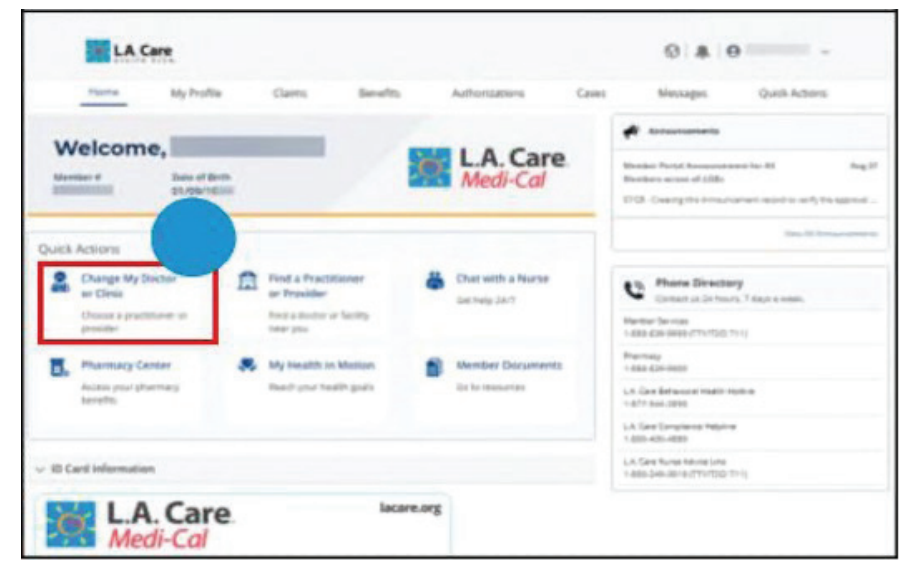

Go to the upper right corner and click on **Quick Actions**. Select **Change My Doctor or Clinic.** 

| 1    | LAC                   | are                                               |        |          |                |       | 0 4 6    | · ·           |
|------|-----------------------|---------------------------------------------------|--------|----------|----------------|-------|----------|---------------|
| Ho   | me                    | My Profile                                        | Claims | Benefits | Authorizations | Cases | Messages | Quick Actions |
| Quic | Change I              | My Doctor or Clinic<br>practitioner or provider   | 1      |          |                |       |          |               |
| Â    | Find a Pr             | nectitioner or Previder<br>tor or facility maryou |        |          |                |       |          |               |
| 0    | Make a P              | Payment<br>Il your tall                           |        |          |                |       |          |               |
| 0.   | Pharman<br>Access you | cy Center<br>ur pharmacy temefits                 |        |          |                |       |          |               |
| ê    | Chat with             | h a Nurse                                         |        |          |                |       |          |               |

Please note, you can only change your primary doctor, clinic, or plan on your primary health plan account

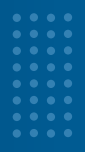

Members attempting to make changes on any other health plan such as an active secondary or tertiary plan will receive an error message, "You cannot change your doctor, clinic, or health plan for this plan."

|      | Care       | You are not able to proceed with a PCP/Clinic/Plan Change for this plan X |          |                |       |          | 🕽 XIAOYAN WU 🗸 |
|------|------------|---------------------------------------------------------------------------|----------|----------------|-------|----------|----------------|
| Home | My Profile | Claims                                                                    | Benefits | Authorizations | Cases | Messages | Quick Actions  |

#### Change Selection page (Applies to PCP, Clinic and Plan)

On the Change Selection Page, go to Select One to Change and click in the circle for the item you want to change. Click Next to proceed.

Please note, the effective date field, will automatically default to the first day of the next month. You can change this to the following month but cannot select a future effective date that is over two months from the current date. Use the calendar icon to select the date.

#### Primary Care Physician/Medical Network

| Change Selection                                                                                                    | Steps                                                                                                    |
|----------------------------------------------------------------------------------------------------|----------------------------------------------------------------------------------------------------|
|                                                                                                    | Change Selection                                                                                                    |
| * Select One to Change                                                                                                    | <ul> <li>Assignable Primary Care Physician Set</li> </ul>                                                                                                    |
| Primary Care Physician/Medical Network                                                                                                    | Summary of Changes                                                                                                    |
| Clinic                                                                                                    | a service yet changes                                                                                                    |
| ) Plan                                                                                                    |                                                                                                    |
| * Please enter the effective date for the Primary Care Physician/Medical                                                                                                    |                                                                                                    |
| 12/01/2024                                                                                                    |                                                                                                    |
| 12/01/2024                                                                                                    |                                                                                                    |
|                                                                                                    | Next                                                                                                    |
| ic                                                                                                    |                                                                                                    |
| Change Selection                                                                                                    | Steps                                                                                                    |
|                                                                                                    | O Change Selection                                                                                                    |
|                                                                                                    | <ul> <li>Provider Search</li> </ul>                                                                                                    |
| *Select One to Change                                                                                                    |                                                                                                    |
| Cheira Care Physician/Medical Network                                                                                                    | <ul> <li>Summary of Chang</li> </ul>                                                                                                    |
| Ocimic                                                                                                    |                                                                                                    |
| Plan                                                                                                    |                                                                                                    |
| - Plan                                                                                                    |                                                                                                    |
| Plan     Please enter the effective date for the Primary Care Physician/Medical Network: Clinic, or Plan change:                                                                                                    |                                                                                                    |
| Plan     Plan     Plan     Plane     Plane     Plan     |                                                                                                    |
| Plan     Plan     Plan     Plassie enter the effective date for the Primary Care Physician/Medical Network, Clinic, or Plan change:     12/01/2024                                                                                                    |                                                                                                    |
| Plan Plan Plase enter the effective date for the Primary Care Physician/Medical Network, Clinic, or Plan change: 12/01/2024                                                                                                    |                                                                                                    |
| Plan     Plan     Planets the effective date for the Primary Care Physician/Medical Network, Clinic, or Plan change:     12/01/2024                                                                                                    |                                                                                                    |
| Plan Plan Plasse enter the effective date for the Primary Care Physician/Medical Network, Diric, or Plan change: 12/01/2024                                                                                                    | Next                                                                                                    |
| Plan Plan Plasse enclose the effective date for the Primary Care Physician/Medical Network.clin.c or Plan change: 12/01/2024                                                                                                    | Next                                                                                                    |
| Plan     Plan     Plant effective date for the Primary Care Physician/Medical Network, Clinic, or Plan change:     12/01/2024                                                                                                    | Next                                                                                                    |
| Plan Plass enter the effective date for the Primary Care Physician/Medical Network, Clinic of Plan change: 12/01/2024                                                                                                    | Next                                                                                                    |
| Plan     Plan     Plan     Plan     Plan Change:     12/01/2024                                                                                                    | Next                                                                                                    |
| Plan Plasse enter the effective date for the Primary Care Physician/Medical Network, Clinic of Plan change: 12/01/2024                                                                                                    | Next                                                                                                    |
| Plan     Plan     Planets eners the effective date for the Primary Care Physician/Medical     Network, Clinic, or Planethange:     12/01/2024                                                                                                    | Next                                                                                                    |
| Plan Plasse enter the effective date for the Primary Care Physician/Medical Network, Clinic, or Plan change:  12/01/2024                                                                                                    | Next                                                                                                    |
| Plan     Plan     Planet area the effective data for the Primary Care Physician/Medical     Network, Clinic, or Planethange:     12/01/2024                                                                                                    | Next<br>Steps<br>Change Selection                                                                                                    |
| Plan     Plan     Plance enter the effective date for the Primary Care Physician/Medical     Network, Clinic, or Planchange:     12/01/2024     Change Selection     Change Selection                                                                                                    | Steps<br>Change Selection                                                                                                    |
| Plan     Plan     Plasse enser the effective date for the Primary Care Physician/Medical     Network, Clinic of Plan change     12/01/2024     Change Selection     * Change Selection     * Select One to Change                                                                                                    | Next Steps Charge Selection Plan and Primary Care Physician Sea                                                                                                    |
| Plan     Plan     Planet enter the effective date for the Primary Care Physician/Medical     Network, Clinic, or Planethange     12/01/2024     Change Selection     Change Selection     * Select One to Change     Primary Care Physician/Medical Network                                                                                                    | Steps<br>Change Selection<br>Plan and Primary Care Physician Sea<br>Utability Assessment                                                                               |
| Plan     Plan     Plase enter the effective date for the Primary Care Physician/Medical     Network, Clinic, or Plan change:     12/01/2024     Change Selection     Change Selection     * Selection     * Selection     * Selection     * Selection                                                                                                    | Next Steps Change Selection Plan and Primary Care Physician Sea Utigbility Assessment                                                                                  |
|                                                                                                    | Next           Steps           O         Change Selection           Plan and Primary Care Physician Sea           Eligibility Assessment.           Summary of Changes |
|                                                                                                    | Vent           Steps           O           Change Selection           Bigbility Assessment           Summary of Changes                                                |
|                                                                                                    | Next           Steps           • Change Selection           • Plan and Primary Care Physician Sea           • Eligibility Assessment           • Summary of Changes    |
|                                                                                                    | Next           Steps           • Flan and Primary Care Physician Sea           • Eligibility Assessment           • Summary of Changes                                 |
| Plan Plasse enter the effective date for the Primary Care Physician/Medical Network, Clinic, or Plan change:  12/01/2024  Change Selection  Change Selection  Change Selection  Change Selection  Plan  Change Selection  Plan  Pla | Next           Steps           • Change Selection           • Eligibility Assessment           • Summary of Changes                                                    |
| Plan     Plan        | Steps           • Change Selection           • Eligibility Assessment           • Summary of Changes                                                                   |
| Plan     Plan     Plasse enter the effective date for the Primary Care Physician/Medical     Network, Clinic, or Plan change:     12/01/2024     Change Selection     Selection     Selection     Primary Care Physician/Medical     Network Clinic, or Plan change     Primary Care Physician/Medical     Network, Clinic, or Plan change     12/01/2024                                                                                                    | Steps  Change Selection  Flan and Primary Care Physician Sea  Eligibility Assessment.  Summary of Changes                                                              |
| Plan Plan Plan Plan Plan Plan Plan Plan                                                                                                    | Next           Steps           • Charge Selection           • Eligibility Assessment           • Summary of Charges                                                    |

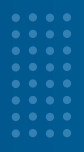

#### PCP Change: Assignable Physician Care Provider Search, Eligibility Assessment, Summary of Changes and Cases (Applies to each line of business)

You can search for the PCP you want to be assigned. After selecting the Primary Care **Physician/Medical Network**, click **Next.** 

#### Primary Care Physician/Medical Network

| Change Selection                                                                                             | Steps                                                          |
|----------------------------------------------------------------------------------------------------|----------------------------------------------------------------|
| ✓ Change Selection                                                                                           | O Change Selection                                             |
| Select One to Chance     Primary Care Physician/Medical Network     Clinic     Plan                          | Assignable miniary Care mysician search     Summary of Changes |
| * Please enter the effective date for the Primary Care Physician/Medical<br>Network, Clinic, or Plan change: |                                                                |
| 12/01/2024                                                                                                   |                                                                |
| Reat                                                                                                    |                                                                |

#### PCP Change: Assignable Primary Care Physician Search page

You will be directed to the **Assignable Primary Care Physician Search** page; the Line of Business section will display your current L.A. Care plan; this field will not be editable. The Network fields will be pre-populated with default information, but this field is editable. Previous and Reset buttons can be used to navigate back.

To edit information in the **Network field**, **click on the search icon**.

| <ul> <li>Public or prostinent</li> </ul> |                              |                         |                                                                  |                                             | Change Selection                            |
|------------------------------------------|------------------------------|-------------------------|------------------------------------------------------------------|---------------------------------------------|---------------------------------------------|
| Line of Business                         |                              |                         |                                                                  |                                             | Assignable Primary Care Physician<br>Search |
| MCLA                                     | -                            |                         |                                                                  |                                             | Eligibility Assessment                      |
| Coverage and Co                          | ire Requirement              | ts                      |                                                                  |                                             | <ul> <li>Summary of Changes</li> </ul>      |
| Network                                  |                              |                         |                                                                  |                                             |                                             |
| Any Network                              | a                            |                         |                                                                  |                                             |                                             |
| <ul> <li>Practitioner Det</li> </ul>     | ails                         |                         |                                                                  |                                             |                                             |
| Practitioner First N                     | lame Practi                  | tioner Last Name        | Provider ID (Site ID)                                            | State License Number                        |                                             |
| Enter a Value                            | Ente                         | er a Value              | Enter a Value                                                    | Enter a Value                               |                                             |
| NPI                                      | Pract                        | tioner Type             | Speciality                                                       | Accepting New Patients<br>Requirements      |                                             |
| Enter a Value                            | PRI                          | MARY CARE P             | Any Speciality                                                   | Q. Accepting new pa •                       |                                             |
| Languages Spoker                         | i Gend                       | lan-                    | Zip Code                                                         | Distance from Zip Code                      |                                             |
| No Preference                            | Q, No                        | Preference -            | Enter a Value                                                    | Choose a Value 👻                            |                                             |
| earch Results - Sort                     | ed by Name                   |                         |                                                                  |                                             |                                             |
| -                                        | Line of Business             | Northeast Ch.           | Report Frank                                                     | Common States                               |                                             |
| 1.00                                     | Blue Shield<br>Promise.      |                         | MID-LEVEL:PRIMARY<br>CARE PHYSICIAN                              | aleccand.                                   |                                             |
| NP                                       | formerly<br>Care1st          |                         |                                                                  |                                             |                                             |
| NIN<br>Provider Address                  | formerly<br>Care1st<br>Phone | Provider IC Cite<br>ICs | Accepting New Patients<br>Requirements<br>Accepting new patients | Languages<br>Spoken<br>Armenian_Engl<br>ish |                                             |

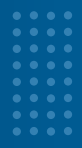

#### PCP Change: Eligibility Assessment page (Applies to each line of business)

Members will view the **Eligibility Assessment Page** and the **Primary Care Physician Change Timeline** field will be pre-populated and will be non-editable as Future Transfer.

Under the **Current Care** Section, members will use the dropdowns to either select **Yes** or **No** in each field. Once completed, click **Next** to proceed.

Please note that members currently admitted to a hospital will be unable to update their doctor and they will receive an error message.

| Eligibility Assessment                                                                     |                                               |          | S    | Steps                                    |
|--------------------------------------------------------------------------------------------|-----------------------------------------------|----------|------|------------------------------------------|
| Member is newly assigned or established                                                    |                                               |          |      | Change Selection                         |
| ✓ Primary Care Physician Chang                                                             | e Timeline                                    |          |      | Assignable Primary Care Physician Search |
| When is the Primary Care Physician chang                                                   | occurring?                                    |          |      | Eligibility Assessment                   |
| Future Transfer                                                                            | •                                             |          |      | Summary of Changes                       |
| ✓ Current Care                                                                             |                                               |          |      |                                          |
| Are you currently admitted in a hospital or                                                | any type of facility?                         |          |      |                                          |
| No                                                                                         | -                                             |          |      |                                          |
| Are you currently under the care of any tre<br>chemotherapy, prenatal care, dialysis, etc? | atment with a specialist of facility, such as |          |      |                                          |
| No                                                                                         | v                                             |          |      |                                          |
| Do you have any chronic conditions (such                                                   | is cancer, dialysis)                          |          |      |                                          |
| No                                                                                         | -                                             |          |      |                                          |
|                                                                                            |                                               |          | _    |                                          |
|                                                                                            |                                               | Previous | Next |                                          |
|                                                                                            |                                               |          |      |                                          |
| A                                                                                          |                                               |          |      |                                          |

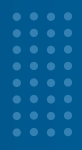

#### PCP Change: Summary of Changes page (Applies to each line of business)

You will do a final review of the changes and effective dates in the **Summary of Changes** section. The **Category Selection** section will have auto-populated information and is read only. In the Reason section, please select from each dropdown field. Under **Change Details** you can view the updates under **Old Value** (previous information) and **New Value** (updated information).

In the **Change Details** section, proceed with the final review and once completed, click **Finish**.

| <ul> <li>Category Selection</li> </ul> |              |                    |               |   | T                                          |
|----------------------------------------|--------------|--------------------|---------------|---|--------------------------------------------|
| Category                               |              |                    |               |   | Provider Search                            |
| Primary Care Physician Change          |              |                    |               |   | <ul> <li>Eligibility Assessment</li> </ul> |
| √ Reason                               |              |                    |               |   | Summary of Changes                         |
| * Reason 1                             |              | * Reason 2         |               |   |                                            |
| Quality of Service                     | *            | Unable to Reach Me | mber Services |   |                                            |
| * Reason 3                             |              | * Reason 4         |               |   |                                            |
| N/A                                    | *            | N/A                |               | * |                                            |
| Update C                               | Id Value Nev | v Value            |               |   |                                            |
| Line of Business                       |              |                    |               |   |                                            |
| Plan                                   |              |                    |               |   |                                            |
| PCP/Clinic Name                        |              |                    |               |   |                                            |
| Provider ID (Site ID)                  |              |                    |               |   |                                            |
| Network                                |              |                    |               |   |                                            |
| Effective Date                         |              |                    |               |   |                                            |
| Endrate hate                           |              |                    |               |   |                                            |

A confirmation message will pop-up for PCP or PCP Clinic or Plan Change. To navigate back to the Home-page, click **Close**.

| Category Selection     | n      |                                 |   |                                            |
|------------------------|--------|---------------------------------|---|--------------------------------------------|
| Category               |        |                                 |   | Provider Search                            |
| Primary Care Physician | Change | ]                               |   | <ul> <li>Eligibility Assessment</li> </ul> |
| Reason                 |        |                                 |   | Summary of Changes                         |
| * Reason 1             |        | * Reason 2                      |   |                                            |
| Quality of Service     | *      | Unable to Reach Member Services |   |                                            |
| * Reason 3             |        | * Reason 4                      |   |                                            |
| N/A                    | v      | N/A                             | • |                                            |
| Change Details         |        |                                 |   |                                            |

Proceed with clicking **Close**. A **Case** intake will be created and filed in your **My Profile Tab**. You will have access to view the **Cases** from their **My Profile Tab**.

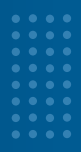

### **PCP Change: Cases**

Doctor changes will create a **Case**. These cases can be accessed and viewed under the **Cases** tab on your Homepage. Clicking on **Cases** will direct you to the Cases List page, where you will be able to select a **Case Number** from the list and open the **Case Details**. On the **Case Details** page, you will be able to view items such as **Type**, **Status**, **Case Overview**, **Category Selection**, **Change Reason**, **Change Details**, **and Eligibility Assessment**.

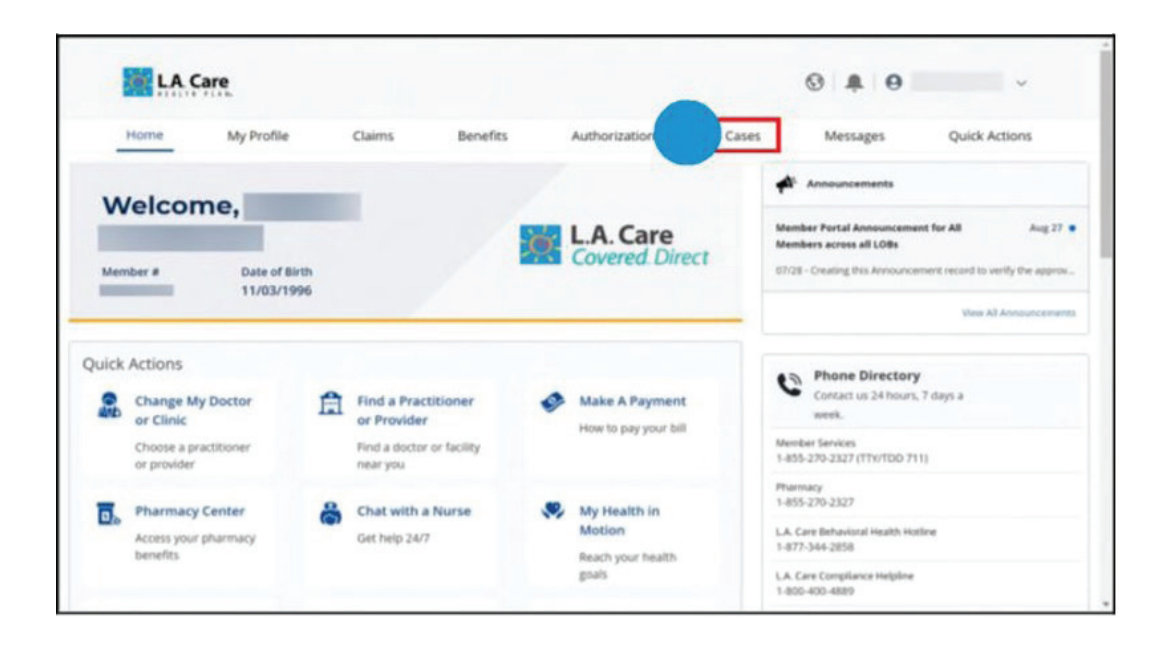

#### Cases List

|             | Care        |        |                     |                |         | 0   <b>‡</b> | 9 DIRK SCOVELL V |
|-------------|-------------|--------|---------------------|----------------|---------|--------------|------------------|
| Home        | My Profile  | Claims | Benefits            | Authorizations | Cases   | Messages     | Quick Actions    |
| Cases List  |             |        |                     |                |         |              |                  |
| Case Number | Туре        |        | Date Opened         |                | Status  | 0            | wner Name        |
| 00045953    | Plan Change |        | 11/14/2024, 5:44 AN | 1              | Pending | L            | A. Care          |
| 00045654    | PCP Change  |        | 11/13/2024, 3:31 AN | 1              | Closed  | D            | IRK SCOVELL      |
|             |             |        |                     |                |         |              |                  |

Clicking on the Case Number will display a Details tab and Cases tab.

By clicking on the **Details tab**, you can view the **Case Overview Section**, which shows information such as, **Case Number, Case Record Type, Status, Date/Time Opened, Last Modified By, and Return By**.

#### **Details Tab**

| 00045613                   |           |                                              |           | ( |
|----------------------------|-----------|----------------------------------------------|-----------|---|
| Type<br>Member Demographic |           | Status<br>Completed                          |           |   |
| Details Cases              |           |                                              |           |   |
| Case Overview              |           |                                              |           |   |
| Case Number<br>00045613    |           | Case Record Type<br>Member Demographic Updat | æ.        |   |
| Status<br>Completed        |           | Date/Time Opened<br>11/13/2024, 2:34 AM      |           |   |
| Last Modified By           |           | Return By                                    |           |   |
| ✓ Summary of Changes       |           |                                              |           |   |
| Update                     | Old Value |                                              | New Value |   |
| alias                      |           |                                              |           |   |
| optOutofRoboCalls          | Yes       |                                              | No        |   |

#### **Cases Tab**

| <sup>lype</sup><br>Member Demographic                                                                                                    |                                | Status<br>Completed                                            |            |    |
|----------------------------------------------------------------------------------------------------|--------------------------------|----------------------------------------------------------------|------------|----|
|                                                                                                    |                                |                                                                |            | 15 |
| Related Cases (3)                                                                                                    |                                |                                                                |            |    |
| Related Cases (3)                                                                                                    | Status                         | Date/Time Opened                                               | Case Owner |    |
| Related Cases (3) Case 00045618                                                                                                    | <b>Status</b><br>Pending       | Date/Time Opened<br>11/13/2024, 2:38 AM                        | Case Owner |    |
| Related Cases (3)     Case     Cose     Cos | Status<br>Pending<br>Completed | Date/Time Opened<br>11/13/2024, 2:38 AM<br>11/13/2024, 2:38 AM | Case Owner | •  |

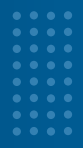

#### **Clinic Change: Provider Search, Eligibility Assessment, Summary** of Changes and Cases (Applies to each line of business)

Login to L.A. Care Connect using your email and password. From your Homepage there are two options to **change your clinic.** Please note that if you are currently <u>admitted</u> to a hospital, you will be *unable* to update your doctor and will receive an error message.

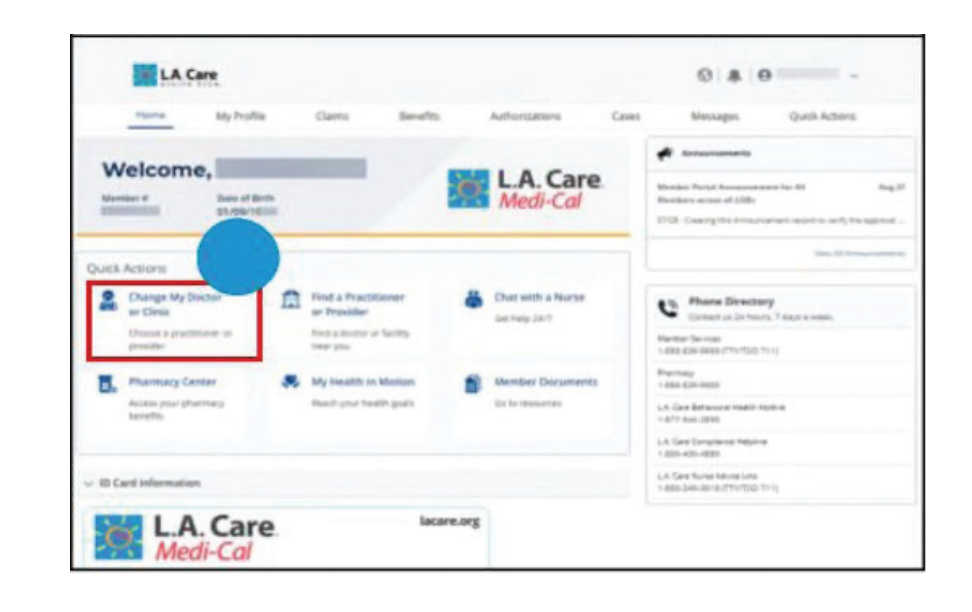

OPTION 1 Click on **Change My Doctor or Clinic** 

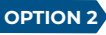

OPTION 2 Go to the upper right corner and click on **Quick Actions**. Select **Change My Doctor or Clinic.** 

| M LA           | Care                                                |        |          |                |       | 0 # 0    | · ·           |
|----------------|-----------------------------------------------------|--------|----------|----------------|-------|----------|---------------|
| Home           | My Profile                                          | Claims | Benefits | Authorizations | Cases | Messages | Quick Actions |
| Chang          | e My Doctor or Clinic<br>a practitioner or provide  |        |          |                |       |          |               |
| Find a         | Practitioner or Previd<br>lotter er fielity mar yns | ler    |          |                |       |          |               |
| Make<br>How to | a Payment<br>payyour tall                           |        |          |                |       |          |               |
| Access         | sacy Center<br>your pharmacy tenefits               |        |          |                |       |          |               |
| Chat w         | with a Nurse                                        |        |          |                |       |          |               |

Please note, you can only change your primary doctor, clinic, or plan on your primary health plan account.

Members attempting to make changes on any other health plan such as an active secondary or tertiary plan will receive an **error message**, "You cannot change your doctor, clinic, or health plan for this plan."

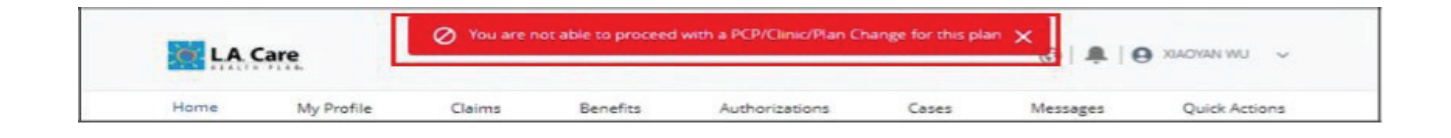

### **Clinic Changes**

You can search for the Clinic you want to be assigned. After selecting the **Clinic**, click **Next**.

### Clinic

| Change Selection                                                                                                    | Steps                         |               |
|----------------------------------------------------------------------------------------------------|-------------------------------|---------------|
| Change Selection     Select One to Change                                                                                                    | Change Sele     Provider Sear | ection<br>rch |
| Primary Care Physician/Medical Network     Plan     Plan     Please enter the effective date for the Primary Care Physician/Medical Network, Clinic, or Plan change: | e Summary of                  | Changes       |
| 12/01/2024                                                                                                    |                               |               |
|                                                                                                    | Nexat                         |               |
|                                                                                                    |                               |               |

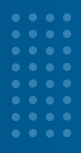

#### Clinic Change: Provider Search page (Applies to each line of business)

You will be directed to the **Provider Search** page which will display your current L.A. Care Plan under Line of Business, which you cannot edit. The Network field will be pre-populated with default information, but this field <u>is editable</u>. To edit information in the **Network field, click on the search icon**. **Previous** and **Reset** buttons can be used to navigate back.

Steps Provider Search Change Selection - Line of Business O Provider Search Line of Business MCLA \* Coverage and Care Requirements Choose a Value Q Provider Details Provider ID (Site ID) Facility Name Facility Services State License N Enter a Value Clinic Assignment... \* Enter a Value Enter a Value ider Type Zip Cod Speciality Enter a Value Any Type Any Specialty Q Enter a Valu Distance from Zip Code Choose a Value Previous Resist Search Results - Sorted by No MCLA SHILLED LA CARE 6854 miles FACILITY

The **Provider Details** section, enter your search criteria in the fields and click **Search**.

The **Search Results** will be displayed right below the search window. Without any search criteria, an entire list of providers will be listed. Select the provider from the search result and you will be directed to the **Eligibility Assessment** page.

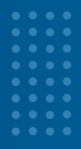

#### Clinic Change: Eligibility Assessment page (Applies to each line of business)

You will view the **Eligibility Assessment Page** and the **Change Timeline** field will be pre-populated and will be non-editable as **Future Transfer**.

Under the **Current Care** Section, you will use the dropdown menus to either select **Yes** or **No** in each field. Once completed, click Next to proceed.

Please note that members currently admitted to a hospital will be <u>unable</u> to update their doctor and they will receive an error message.

| ember is newly assigned or established                                                                                                    |                                             | Change Selection                    |
|----------------------------------------------------------------------------------------------------|---------------------------------------------|-------------------------------------|
| Primary Care Physician Change                                                                                                    | Timeline                                    | <ul> <li>Provider Search</li> </ul> |
| When is the Primary Care Physician change o                                                                                                    | occurring?                                  | O Eligibility Assessment            |
| Future Transfer                                                                                                    | -                                           |                                     |
|                                                                                                    |                                             | Summary of Changes                  |
| <ul> <li>Current Care</li> </ul>                                                                                                    | 8                                           |                                     |
| Are you currently admitted in a hospital or an                                                                                                    | ny type of facility?                        |                                     |
| No                                                                                                    | *                                           |                                     |
|                                                                                                    | ment with a specialist of facility, such as |                                     |
| Are you currently under the care of any treat<br>chemotherapy, prenatal care, dialysis, etc?                                                      |                                             |                                     |
| Are you currently under the care of any treat<br>chemotherapy, prenatal care, dialysis, etc?                                                      |                                             |                                     |
| Are you currently under the care of any treat<br>chemotherapy, prenatal care, dialysis, etc?<br>No<br>Do you have any chronic conditions (such as | cancer, dialysis)                           |                                     |

#### Clinic Change: Summary of Changes page (Applies to each line of business)

You will do a final review of the changes and effective dates in the **Summary of Changes** section. The **Category Selection** section will have auto-populated information and is read only. In the **Reason section**, please select from each dropdown field. Under **Change Details** you can view the updates under **Old Value** (previous information) and **New Value** (updated information).

In the **Change Details** section, proceed with the final review and once completed, click **Finish**.

| ummary of Changes                                  |           |        |                        |   | Steps                                      |
|----------------------------------------------------|-----------|--------|------------------------|---|--------------------------------------------|
| Category Selection                                 |           |        |                        |   | Change Selection                           |
| Category                                           |           |        |                        |   | Provider Search                            |
| Clinic Change                                      |           |        |                        |   | <ul> <li>Eligibility Assessment</li> </ul> |
| Reason                                             |           |        |                        |   | O Summary of Changes                       |
| * Reason 1                                         |           |        | * Reason 2             |   |                                            |
| Access to Care                                     |           | *      | Delay in Authorization | - |                                            |
| * Reason 3                                         |           |        | * Revision 4           |   |                                            |
| N/A                                                |           | *      | N/A                    | * |                                            |
| Change Details                                     | Old Value | New V  | slue                   |   |                                            |
| Line of Business                                   |           | MCLA   |                        |   |                                            |
| Plan                                               |           |        |                        |   |                                            |
| PCP/Clinic Name                                    |           |        |                        |   |                                            |
|                                                    |           |        |                        |   |                                            |
| Provider ID (Site ID)                              |           |        |                        |   |                                            |
| Provider ID (Site ID)<br>Network                   |           | LA CAR | F                      |   |                                            |
| Provider ID (Site ID)<br>Network<br>Effective Date |           | LA CAR | 5                      |   |                                            |

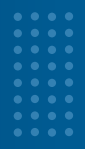

A confirmation message will pop-up for PCP or PCP Clinic or Plan Change. To navigate back to the Homepage, click **Close**.

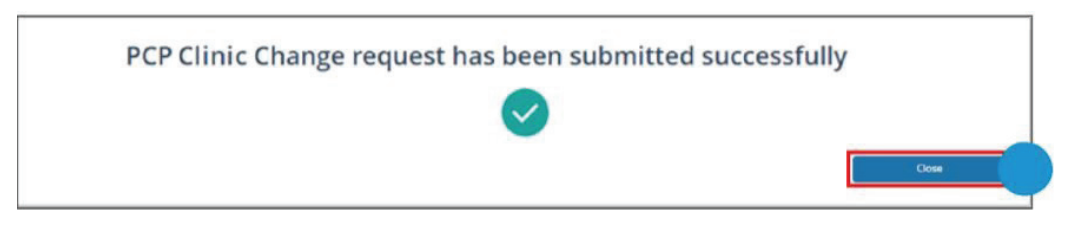

Proceed with clicking **Close.** A **Case** intake will be created and filed in your **My Profile Tab**. You will have access to view the **Cases** from their **My Profile Tab**.

### **PCP Clinic Change: Cases**

Clinic changes will create a **Case**. These cases can be accessed and viewed under the **Cases** tab of your Homepage. Clicking on **Cases** will direct you to the Cases List page, where you will be able to select a **Case Number** from the list and open the **Case Details**. On the **Case Details** page, you will be able to view items such as **Type, Status, Case Overview, Category Selection, Change Reason, Change Details, and Eligibility Assessment**.

| d    | LA Care                                                                                                    |       |                                                                                                    |   |                                                                  | 0 <b>#</b> 0 ×                                                                                                    |
|------|----------------------------------------------------------------------------------------------------|-------|----------------------------------------------------------------------------------------------------|---|------------------------------------------------------------------|----------------------------------------------------------------------------------------------------|
| _    | Home My Profile                                                                                                    | •     | Claims Benefits                                                                                                   | 5 | Authorization                                                    | ses Messages Quick Actions                                                                                                    |
| -    | elcome                                                                                                    | -     |                                                                                                    |   |                                                                  | Announcements                                                                                                    |
| Men  | ther # Date of                                                                                                    | Birth |                                                                                                    | ø | L.A. Care<br>Covered Direct                                      | Member Pertal Announcement for AB Aug 27 Members acress all LOBs 07/28 - Creating this Announcement record to verify the approx.                                                 |
| -    | 11/03/                                                                                                    | 1996  |                                                                                                    |   |                                                                  | Vee XI Annuncement                                                                                                    |
|      |                                                                                                    |       |                                                                                                    |   |                                                                  |                                                                                                    |
| uick | Actions<br>Change My Doctor                                                                                                 | Ê     | Find a Practitioner                                                                                               | • | Make A Payment                                                   | Contact us 24 hours, 7 days a week.                                                                                                    |
| uick | Actions<br>Change My Doctor<br>or Clinic<br>Choose a practitioner<br>or provider                                            | Ê     | Find a Practitioner<br>or Provider<br>Find a doctor or facility<br>near you                                       | • | Make A Payment<br>How to pay your bill                           | Phone Directory<br>Corract us 24 hours, 7 days a<br>week.<br>Member Services<br>1-455-270-2327 (TTV/TDD 711)                                                                     |
| uick | Actions<br>Change My Doctor<br>or Clinic<br>Choose a practitioner<br>or provider<br>Pharmacy Center<br>Access your pharmacy | Ê     | Find a Practitioner<br>or Provider<br>Find a doctor or facility<br>near you<br>Chat with a Nurse<br>Get help 24/7 | 8 | Make A Payment<br>How to pay your bill<br>My Health in<br>Motion | Phone Directory<br>Contact us 24 hours, 7 days a<br>week.<br>Member Services<br>1-855-270-2327<br>Flammacy<br>1-855-270-2327<br>LA Care Binhaktion Hasth Hotline<br>1-877-94-298 |

|             | Care        |        |                    |                |         | © ‡ 6    | DIRK SCOVELL 🗸 |
|-------------|-------------|--------|--------------------|----------------|---------|----------|----------------|
| Home        | My Profile  | Claims | Benefits           | Authorizations | Cases   | Messages | Quick Actions  |
| Cases List  |             |        |                    |                |         |          |                |
| Case Number | Туре        |        | Date Opened        |                | Status  | Ow       | mer Name       |
| 00045953    | Plan Change |        | 11/14/2024, 5:44 / | M.             | Pending | LA       | . Care         |
| 00045654    | PCP Change  |        | 11/13/2024, 3:31 / | -M             | Closed  | DIF      | RK SCOVELL     |
| 00045455    | PCP Change  |        | 11/12/2024, 6:10   | -M             | Closed  | Dis      | RK SCOVELL     |

#### Clicking on the Case Number will display a Details tab and Cases tab.

By clicking on the Details tab, you can view the Case Overview Section, which shows information such as, Case Number, Case Record Type, Status, Date/Time Opened, Last Modified By, and Return By.

#### **Details Tab**

|                            |           | 10 m m                                     |                                                                                                    |  |
|----------------------------|-----------|--------------------------------------------|----------------------------------------------------------------------------------------------------|--|
| Type<br>Member Demographic |           | Completed                                  |                                                                                                    |  |
| Details Cases              |           |                                            |                                                                                                    |  |
| Case Overview              |           |                                            |                                                                                                    |  |
| Case Number<br>X0045613    |           | Case Record Type<br>Member Demographic Upd | ate                                                                                                    |  |
| inter                      |           | Date/Time Opened                           |                                                                                                    |  |
| ompleted                   |           | 11/13/2024, 2:34 AM                        |                                                                                                    |  |
| Last Modified By           |           | Return By                                  |                                                                                                    |  |
| Summary of Changes         |           |                                            |                                                                                                    |  |
| Ipdate                     | Old Value |                                            | New Value                                                                                                    |  |
|                            |           |                                            |                                                                                                    |  |
| ilias                      |           |                                            | and the second second se |  |

#### Cases

| ype                                                  |                                          | Status                                                                                |              |   |
|------------------------------------------------------|------------------------------------------|---------------------------------------------------------------------------------------|--------------|---|
| fember Demographic                                   |                                          | Completed                                                                             |              |   |
|                                                      |                                          |                                                                                       |              |   |
| etails Cases                                         |                                          |                                                                                       |              |   |
|                                                      |                                          |                                                                                       |              |   |
| Related Cases (3)                                    |                                          |                                                                                       |              |   |
| Related Cases (3)                                    | fature                                   | Date/Time Desced                                                                      | Case Operate |   |
| Related Cases (3)                                    | Status                                   | Date/Time Opened                                                                      | Case Owner   |   |
| Related Cases (3)                                    | <b>Status</b><br>Pending                 | Date/Time Opened<br>11/13/2024, 2:36 AM                                               | Case Owner   |   |
| Related Cases (3)                                    | Status<br>Pending<br>Completed           | Date/Time Opened<br>11/13/2024, 2:38 AM<br>11/13/2024, 2:38 AM                        | Case Owner   | • |
| Related Cases (3) Case 000045618 000045617 000045616 | Status<br>Pending<br>Completed<br>Closed | Date/Time Opened<br>11/13/2024, 2:38 AM<br>11/13/2024, 2:38 AM<br>11/13/2024, 2:38 AM | Case Owner   | • |

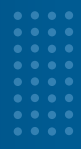

### Plan Change for L.A. Care Medi-Cal Members ONLY

Members with D-SNP, LACC, LACD and PASC cannot change their plan and can call **1.888.839.9909** (TTY **711** )

24 hours a day, 7 days a week for further assistance.

As an L.A. Care Medi-Cal member you can choose to get your health care from

L.A. Care or one of the other excellent Plan Partners we work with to provide Medi-Cal coverage in Los Angeles County. These include **Anthem Blue Cross**, and **Blue Shield of California Promise Health Plan**.

#### Plan Change: Plan and Primary Care Physician Search, Eligibility Assessment, Summary of Changes and Cases

Login to L.A. Care Connect using your email and password. From your Homepage there are two options to make changes to your doctor or clinic. Please note that if you are currently admitted to a hospital, you will be

unable to update their doctor and will receive an error message.

#### OPTION 1 Click on Change My Doctor or Clinic

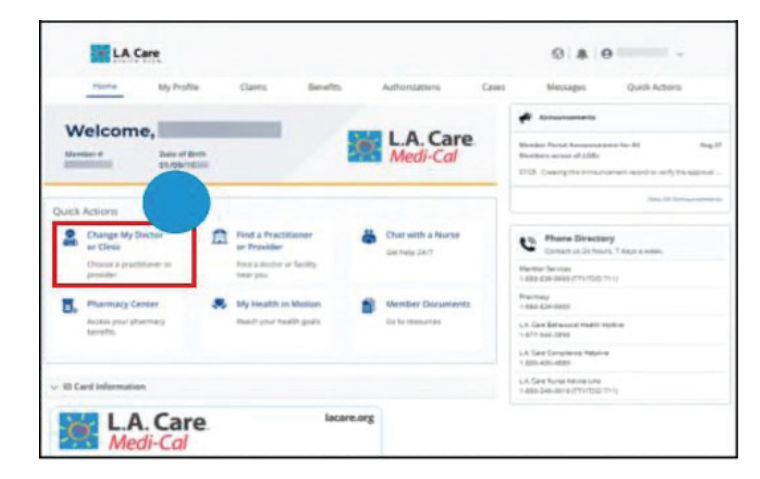

**ΟΡΤΙΟΝ 2** Go to the upper right corner and click on **Quick Action**s. Select **Change My Doctor or Clinic.** 

| Tipota I                                                           | My Profile    | Claims Br                                                                    | erefes | Authoritations                        | Cases Messages Quick Actions                                                                                                   |
|--------------------------------------------------------------------|---------------|------------------------------------------------------------------------------|--------|---------------------------------------|----------------------------------------------------------------------------------------------------|
| Welcome,                                                           | have of Brits | _                                                                            |        | L.A. Care<br>Medi-Cal                 | Andersteaments  Ronden Parcy Assessment Sec. 81 Aug.  Ronden want of 2005  D103. Coarryste Americanes agent to early the agent |
| Juick Actions                                                      |               |                                                                              |        |                                       |                                                                                                    |
| Change My Dische<br>er Diese<br>Unseer is practitieren<br>presider | -             | Find a Practitioner<br>or Provider<br>host a locker or facility<br>near pro- | ä      | Chat with a Nurse<br>becheig 36/7     | Phane Directory<br>Constant 2 though 7 days e week.<br>Newton Service<br>1-682 Constant Charlos Thill                          |
| Pharmacy Center<br>Actass your pharmac<br>barretts                 |               | My livealth in Master<br>Read-year health goal                               |        | Member Discuments<br>Bit to measuring | Promisy<br>- 688 (2019)<br>L. Zan Baranar Hall Hotels II<br>- 2019 Int. 2010<br>LA San Despises Reprint                        |
| ID Card Information                                                |               |                                                                              |        |                                       | L.K. See Rune Hone Line<br>1. Alls Sec. Bare (Thirtpo Thil)                                                                    |

Please note, you can only change your primary doctor, clinic, or plan on your primary health plan account.

Members attempting to make changes on any other health plan such as an active secondary or tertiary plan will receive an **error message**, "You cannot change your doctor, clinic, or health plan for this plan."

| LA   | Care       | Ø You are n | ot able to proceed | with a PCP/Clinic/Plan Cr | hange for this pla | n X      | ) XAADYAN WU 🗸 |
|------|------------|-------------|--------------------|---------------------------|--------------------|----------|----------------|
| Home | My Profile | Claims      | Benefits           | Authorizations            | Cases              | Messages | Quick Actions  |

You can search for the Plan you want to be assigned. After selecting Plan, click Next.

| Change Selection                                                                                                    | Steps                                                                                                    |
|----------------------------------------------------------------------------------------------------|----------------------------------------------------------------------------------------------------|
| Change Selection  Select One to Change Primary Care Physician/Medical Network Clinic Plan  Plan  Please enter the effective date for the Primary Care Physician/Medical Network, Clinic, or Plan change: 12/01/2024 | <ul> <li>Change Selection</li> <li>Plan and Primary Care Physician Search</li> <li>Eligibility Assessment</li> <li>Summary of Changes</li> </ul> |

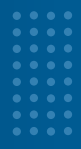

#### Plan Changes: Plan and Primary Care Physician Search page

Under the **Plan and Primary Care Physician Search** page select your **Line of Business** from the drop-box. *Note, Line of Business will list the options of Plan Partners*. Enter criteria in the fields under **Practitioner Details**, click **Search**.

The **Search Results** will be displayed right below the search window. Without any search criteria, an entire list of providers will be listed. Select the practitioner from the search result and you will be directed to the **Eligibility Assessment** page.

|                    | 255              |                              |                                                                |                                |                                        | Change Selection                           |
|--------------------|------------------|------------------------------|----------------------------------------------------------------|--------------------------------|----------------------------------------|--------------------------------------------|
|                    |                  |                              |                                                                |                                |                                        | Plan and Primary Care Physicia             |
| *Line of Busine    | 55               |                              |                                                                |                                |                                        | Search                                     |
| Blue Shield Pr     | omi 🔻            |                              |                                                                |                                |                                        | <ul> <li>Eligibility Assessment</li> </ul> |
| ✓ Coverage and     | Care Require     | ments                        |                                                                |                                |                                        | <ul> <li>Summary of Changes</li> </ul>     |
| Network            |                  |                              |                                                                |                                |                                        |                                            |
| Any Network        | Q                |                              |                                                                |                                |                                        |                                            |
| ✓ Practitioner D   | etails           |                              |                                                                |                                |                                        |                                            |
| Practitioner Firs  | t Name           | Practitioner Last Name       | Provider ID (Site I                                            | D)                             | State License Number                   |                                            |
| Enter a Value      |                  | Enter a Value                | Enter a Value                                                  |                                | Enter a Value                          |                                            |
| NPI                |                  | Practitioner Type            | Speciality                                                     |                                | Accepting New Patients<br>Requirements |                                            |
| Enter a Value      |                  | Апу Туре                     | * Choose a Value                                               | Q,                             | Accepting new pa *                     |                                            |
| Languages Spol     | ken              | Gender                       | Zip Code                                                       |                                | Distance from Zip Code                 |                                            |
| No Preference      | e Q              | No Preference                | Enter a Value                                                  |                                | Choose a Value 🔹                       |                                            |
| earch Results - Sc | orted by Name    | e                            |                                                                | Previou                        | s Reset Search                         | 4                                          |
| 8                  |                  |                              |                                                                |                                |                                        |                                            |
| NPI                | Line of Business | s Network P                  | ractitioner Type                                               | Speciality                     |                                        |                                            |
|                    | MCLA             | P                            | RIMARY CARE<br>HYSICIAN                                        |                                |                                        |                                            |
|                    |                  |                              |                                                                |                                |                                        |                                            |
| Provider Address   | Phone            | Provider ID (Site A<br>ID) R | ccepting New Patients<br>equirements                           | Languages<br>Spoken            |                                        |                                            |
| Provider Address   | Phone            | Provider ID (Site A<br>ID) R | ccepting New Patients<br>equirements<br>accepting new patients | Languages<br>Spoken<br>English |                                        |                                            |

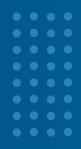

#### Plan Changes: Eligibility Assessment page (Applies to each line of business)

On the **Eligibility Assessment** page, you will find the **Primary Care Physician Change Timeline** field which will be pre-populated and will be *non-editable* as **Future Transfer.** 

Under the **Current Care** Section, you will use the dropdowns to either select **Yes** or **No** in each field. Once completed, click **Next** to proceed.

Please note that members currently admitted to a hospital will be unable to update their doctor and they will receive an error message.

| Eligibility Assessment                                                                                                    |     |          |      | Steps                                  |
|----------------------------------------------------------------------------------------------------|-----|----------|------|----------------------------------------|
| Member is newly assigned or established                                                                                              |     |          |      | Change Selection                       |
| $\vee$ Primary Care Physician Change Timeline                                                                                        |     |          |      | Plan and Primary Care Physician Search |
| When is the Primary Care Physician change occurring?                                                                                 |     |          |      | Eligibility Assessment                 |
| Future Transfer 🛛 👻                                                                                                    |     |          |      | Summary of Changes                     |
| V Current Care                                                                                                    |     |          |      |                                        |
| Are you currently admitted in a hospital or any type of facility?                                                                    |     |          |      |                                        |
| No                                                                                                    | •   |          |      |                                        |
| Are you currently under the care of any treatment with a specialist of facility, s<br>as chemotherapy, prenatal care, dialysis, etc? | uch |          |      |                                        |
| No                                                                                                    | •   |          |      |                                        |
| Do you have any chronic conditions (such as cancer, dialysis)                                                                        |     |          |      |                                        |
| No                                                                                                    | •   |          | 1.00 |                                        |
|                                                                                                    |     |          |      |                                        |
|                                                                                                    |     | Previous | Next |                                        |

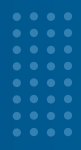

#### Plan Changes: Summary of Changes page (Applies to each line of business)

You will do a final review of the changes and effective dates in the **Summary of Changes** section. The **Category Selection** section will have auto-populated information and is read only.

In the **Reason section**, please select from each dropdown field. Under **Change Details** you can view the updates under **Old Value** (previous information) and **New Value** (updated information).

In the Change Details section, proceed with the final review and once completed, click Finish.

| ummary of Chan                                                                                              | ges                                             |                                                                                                  | Steps                                      |
|----------------------------------------------------------------------------------------------------|-------------------------------------------------|--------------------------------------------------------------------------------------------------|--------------------------------------------|
| Category Selection                                                                                          | on                                              |                                                                                                  | Change Selection                           |
| Category                                                                                                    |                                                 |                                                                                                  | Plan and Primary Care Physician Search     |
| Plan Change                                                                                                 |                                                 |                                                                                                  | <ul> <li>Eligibility Assessment</li> </ul> |
| Reason                                                                                                    |                                                 |                                                                                                  | O Summary of Changes                       |
| * Reason 1                                                                                                  |                                                 | * Reason 2                                                                                       | -                                          |
| Access to Care                                                                                              |                                                 | ▼ Delay in Authorization ▼                                                                       | ]                                          |
| * Reason 3                                                                                                  |                                                 | * Reason 4                                                                                       |                                            |
| ALLA                                                                                                    |                                                 | * N/A                                                                                            |                                            |
| N/A                                                                                                    |                                                 |                                                                                                  |                                            |
| Change Details                                                                                              |                                                 |                                                                                                  | -                                          |
| Change Details                                                                                              | Old Value                                       | New Value                                                                                        |                                            |
| Change Details<br>Update<br>Line of Business                                                                | Old Value<br>MCLA                               | New Value Anthem Blue Cross of CA (BCSC)                                                         |                                            |
| Change Details Update Line of Business Plan                                                                 | Old Value<br>MCLA<br>MCLA Medi-Cal Benefit Plan | New Value Anthem Blue Cross of CA (BCSC) Anthem Blue Cross of CA (BCSC) Corresponding Plan       |                                            |
| Change Details Update Line of Business Plan PCP/Clinic Name                                                 | Old Value<br>MCLA<br>MCLA Medi-Cal Benefit Plan | New Value Anthem Blue Cross of CA (BCSC) Anthem Blue Cross of CA (BCSC) Corresponding Plan       |                                            |
| Change Details Update Line of Business Pian PCP/Clinic Name Provider ID (Site ID)                           | Old Value<br>MCLA<br>MCLA Medi-Cal Benefic Plan | New Value<br>Anthem Blue Cross of CA (BCSC)<br>Anthem Blue Cross of CA (BCSC) Corresponding Plan |                                            |
| Change Details<br>Update<br>Line of Business<br>Plan<br>PCP/Clinic Name<br>Provider ID (Site ID)<br>Network | Old Value<br>MCLA<br>MCLA Medi-Cal Benefit Plan | New Value Anthem Blue Cross of CA (BCSC) Anthem Blue Cross of CA (BCSC) Corresponding Plan       |                                            |
| Change Details Update Line of Business Plan PCP/Clinic Name Provider ID (Site ID) Network Effective Date    | Old Value<br>MCLA<br>MCLA Medi-Cal Benefic Plan | New Value Anthem Blue Cross of CA (BCSC) Anthem Blue Cross of CA (BCSC) Corresponding Plan       |                                            |

A confirmation message will pop-up for PCP or PCP Clinic or Plan Change. To navigate back to the Homepage, click **Close**.

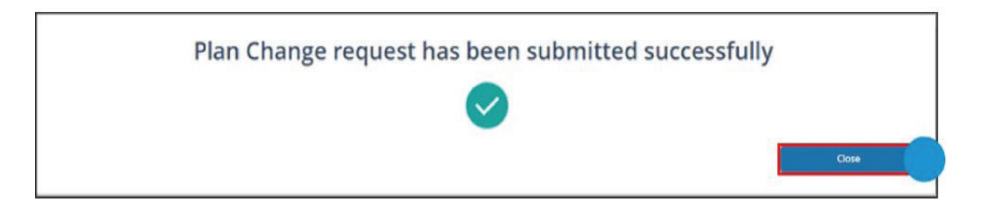

Proceed with clicking **Close**. A **Case** intake will be created and filed in your **My Profile Tab**. You will have access to view the **Cases** from their **My Profile Tab**.

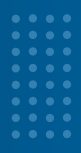

#### **Plan Changes: Cases**

Plan changes will create a **Case**. These cases can be accessed and viewed under the **Cases** tab on your Home page. Clicking on **Cases** will direct you to the Cases List page, where you will be able to select a **Case Number** from the list and open the **Case Details**. On the **Case Details** page, you will be able to view items such as **Type**, **Status, Case Overview, Category Selection, Change Reason, Change Details, and Eligibility Assessment.** 

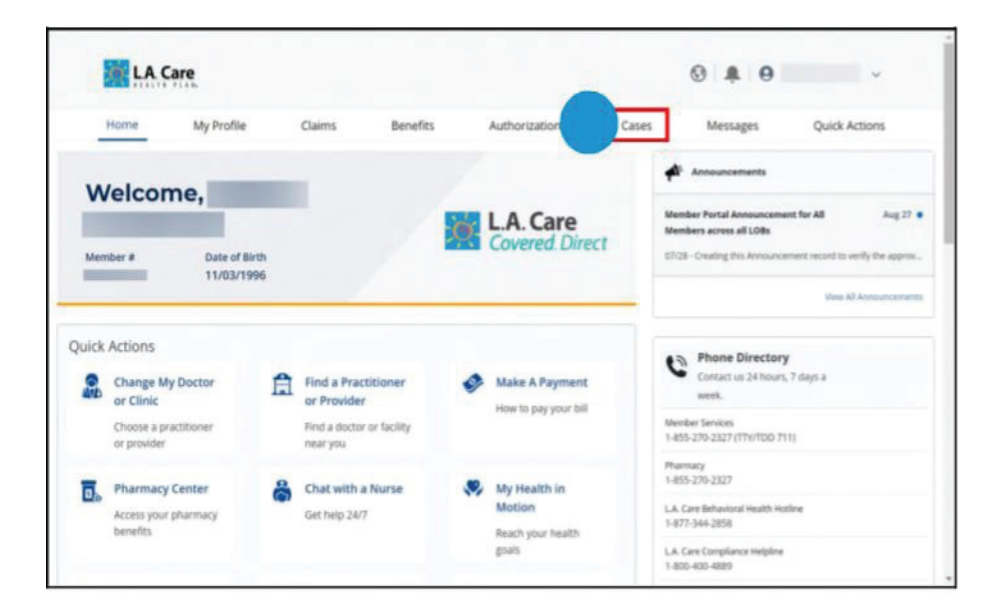

#### **Case List**

| LA Care     |             |        |                     |                |         | ③   ♣   ⊖ DIRK SCOVELL ∨ |               |
|-------------|-------------|--------|---------------------|----------------|---------|--------------------------|---------------|
| Home        | My Profile  | Claims | Benefits            | Authorizations | Cases   | Messages                 | Quick Actions |
| Cases List  |             |        |                     |                |         |                          |               |
| Case Number | Туре        |        | Date Opened         |                | Status  |                          | ner Name      |
| 00045953    | Plan Change |        | 11/14/2024, 5:44 AM |                | Pending | LA                       | . Care        |
| 00045654    | PCP Change  |        | 11/13/2024, 3:31 AM |                | Closed  | DIF                      | RK SCOVELL    |
| 00045455    | PCP Change  |        | 11/12/2024, 6:10    | AM             | Closed  | DIF                      | RK SCOVELL    |

Clicking on the Case Number will display a Details tab.

By clicking on the **Details tab**, you can view **Case Overview**, **Category Selection**, **Change Reason**, and **Change Details**.

| ype                                    | Status                                         |
|----------------------------------------|------------------------------------------------|
| lan Change                             | Closed                                         |
| betails                                |                                                |
|                                        |                                                |
| <ul> <li>Case Overview</li> </ul>      |                                                |
| ubject<br>Ian Change                   |                                                |
|                                        |                                                |
| <ul> <li>Category Selection</li> </ul> |                                                |
| ategory<br>Ian Change                  |                                                |
| an i ei an Be                          |                                                |
| Change Reason                          |                                                |
| eason 1<br>dministrative               | Reason 2<br>Selection Invalid / Not Applicable |
| eason 3                                | Reason 4                                       |
| Change Details                         |                                                |
| Change Details                         |                                                |
| tember ID                              | Effective Date<br>2024-12-01                   |
| urrent Line of Business<br>ICLA        | New Line of Business                           |
| urrent Plan                            | New Plan                                       |
| rece-cat Duan                          | Mana Manazark                                  |
|                                        |                                                |
| urrent PCP/Clinic Name                 | New PCP/Clinic Name                            |
| urrent Site ID                         | New Site ID                                    |

[L.A. Care: Caring for You, Caring for our Community]